# **OC180** RFID Card Time Attendance Operation Guide

# Product Appearance

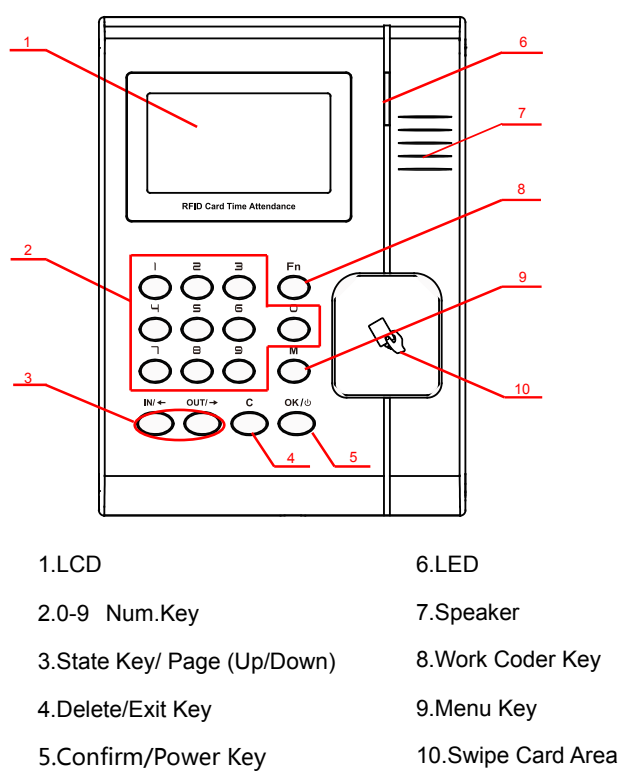

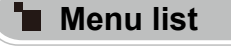

Press [OK] about 3 seconds to turn on the terminal, press [M] key to enter the management menu. Menu list:

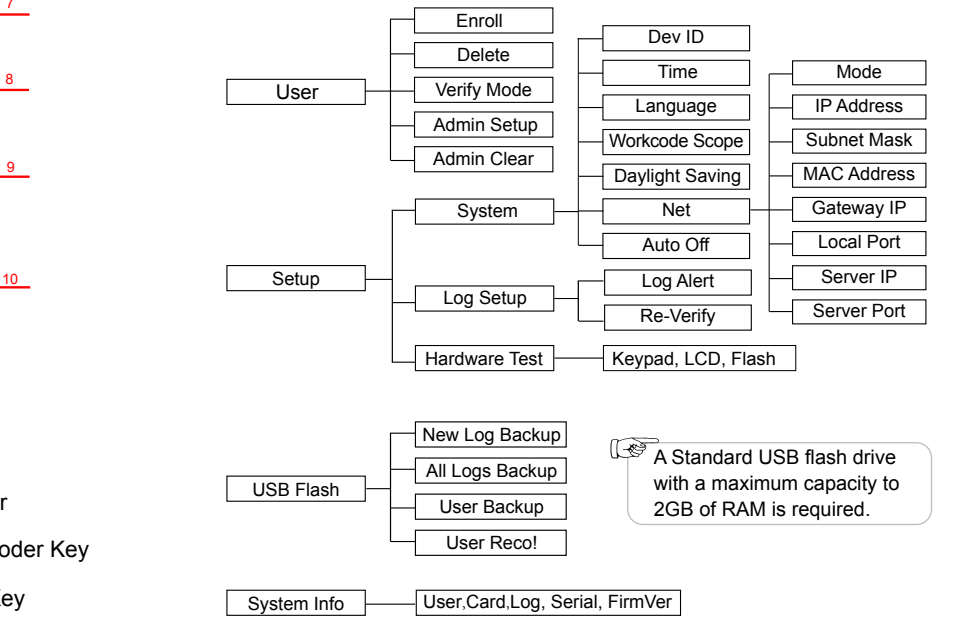

# Operation Guide

Esc-C

Select [Card]

• Enroll User: Each user can register one RFID Cara and one password.

Swipe the card

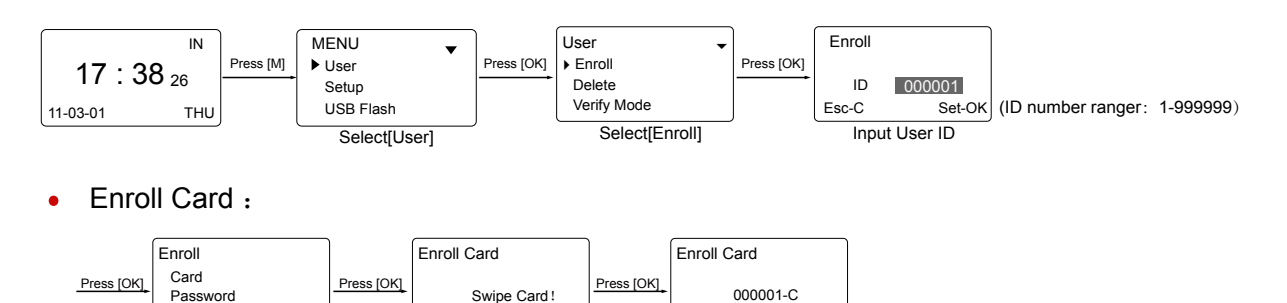

• Enroll Password: Password length: 0-999999

Set-OK

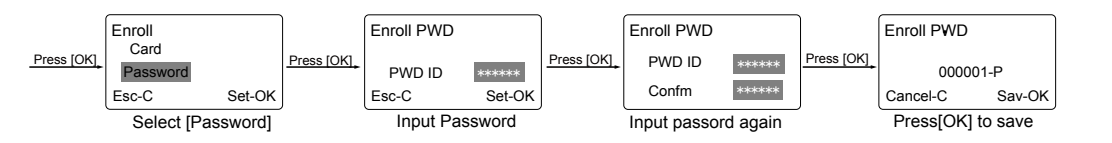

Admin Setup: Admin(Administrator) has all the privileges of the machine. Please pay attention to the admin setup.

Esc-C

Set-OK

Press [OK] to save

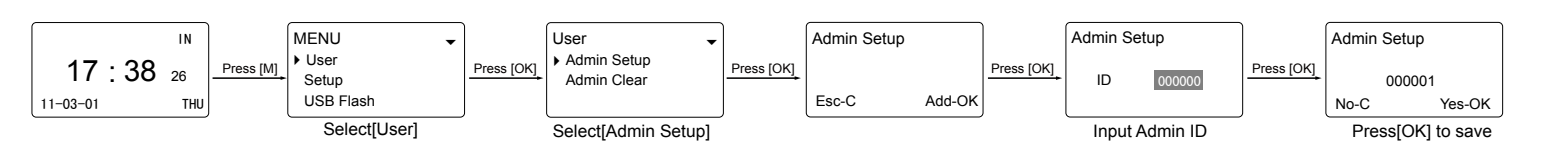

Setup System Time: (Recommended:Please synchronize the time after connect with software.

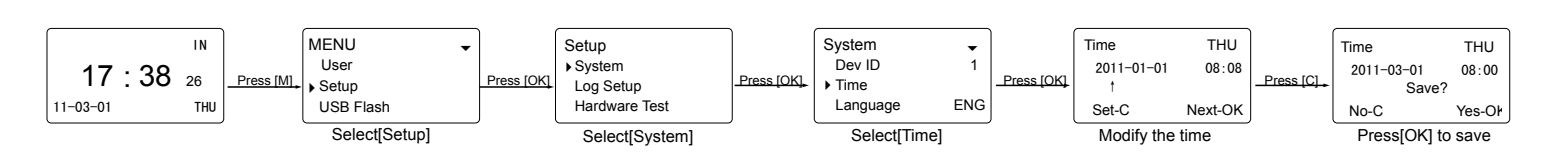

# Other Setup

Verify Mode:

| •                          |                                                          |
|----------------------------|----------------------------------------------------------|
| Item                       | Explanation                                              |
| Any                        | Card Or Password only                                    |
| RF+PW                      | It requires both Card and Password Verification together |
| Factory default<br>Setting | Any                                                      |

#### Device ID:

| Item                       | Explanation                                                       |
|----------------------------|-------------------------------------------------------------------|
| 0-99999999                 | Device ID of the unit which is required in software communication |
| Factory default<br>Setting | 1                                                                 |

Tips:Device ID of the unit which is required in software communication When the ID as "0" please use the last 8 digits of the serial number.

#### Language:

| Item                       | Explanation                                                                                                    |
|----------------------------|----------------------------------------------------------------------------------------------------|
| Language                   | Contains 11 languages:<br>ENG(English),FRCH(French),GERM(German),SPAN(Spanish),<br>PTG(Portuguese),ITA(Italian),BULG(Bulgarian),SLVK(Slovak),<br>HUNG(Hungarian),SLVN(Slovenian),TURK(Turkish) |
| Factory default<br>Setting | Related Language                                                                                                    |
| WorkCode:                  |                                                                                                    |

| Item            | Explanation                  |
|-----------------|------------------------------|
| 0-999999        | Valid scope for the Workcode |
| Factory default | MAX 999999                   |
| Setting         | MIN 0                        |

Tips:WorkCode indicates the work type,easily distinguishes which attendance record is related which work type.

## Wiring Diagram

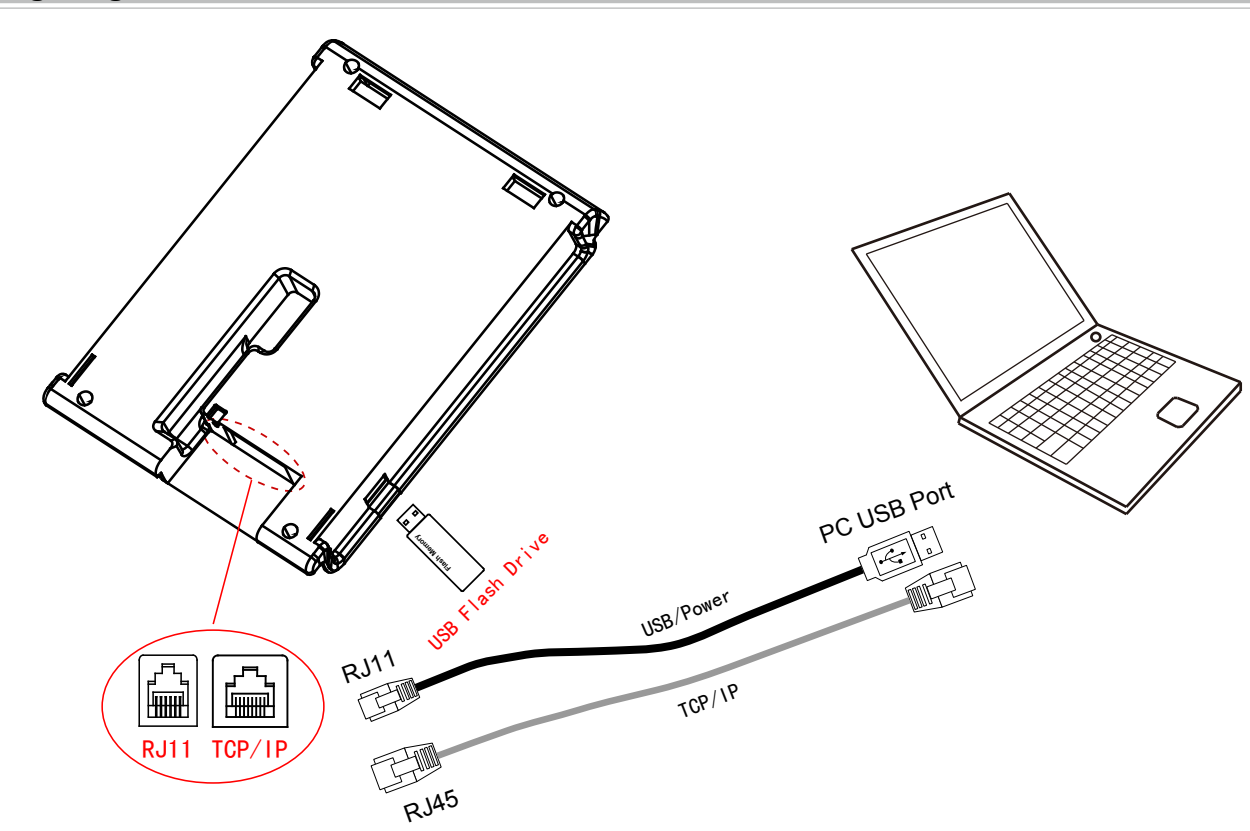

#### Net:

| Item        | Explanation                                                                                                    | Factory default<br>Setting |
|-------------|----------------------------------------------------------------------------------------------------|----------------------------|
| Mode        | TCP/IP Server mode:Common network mode<br>TCP/IP Client mode:Only communicate<br>With the PC which has static IP | Server mode                |
| IP Address  | Set terminal IP address when communication<br>of TCP/IP,IP address must be a static IP address                   | 192.168.0.218              |
| Subnet Mask | Subnet Mask of the LAN                                                                                           | 255.255.255.0              |
| MAC Address | Unique Physical address of the network moudle. This setting can not be modified                                  |                            |
| Gateway IP  | Default Gateway of the LAN                                                                                       | 192.168.0.1                |
| Port        | Net work communication port                                                                                      | 5010                       |
| Server IP   | The IP add ress of the Sever Machine when<br>using Client Mode TCP/IP communication                              | 192.168.0.7                |
| Server Port | It's the software port number when access<br>control is under TCP/IP communication                               | 5010                       |

### USB Flash:

| Item           | Explanation                                                    |
|----------------|----------------------------------------------------------------|
| New Rec.Backup | Download new T&A records to U pan drive                        |
| All Rec.Backup | Download all T&A records to U pan drive                        |
| User Backup    | Download employee's records saved in device to U pen drive     |
| User Recovery  | Upload employee's information saved in U pen drive to terminal |

# Auto off,LogAlert,Re-Verify:

| Item      | Explanation                                                                                                    |  |
|-----------|----------------------------------------------------------------------------------------------------|--|
| Auto off  | Set the time duration from the last operation to the dormant state No-[Not Off],250min-[Max Time]                                                   |  |
| Log Alert | The terminal will alarm when the memory capacity is less than the [Log Alert] value.[No]-Not alam,Max.value 5,000                                   |  |
| Re-Verify | The duration of time in which the terminal will ignore repeated<br>attempts for authentication.[No]: Disable the function; Max. value<br>is 250 min |  |